## PT100 to Computer Data Transfer

## Sending Data to Computer:

- Connect the IR dongle (P/N ACT-IR220L+) to the COM1 or COM2 port, which ever is available on the computer.
- Re-Boot the computer and start the terminal program (e.g., Hyper Terminal) on your PC.
- 3) Setup the terminal program for a new connection.
- Select the parameters for the new connection: 9600 bps, 8 data bits, No Parity, 1 Stop bit, hardware control).

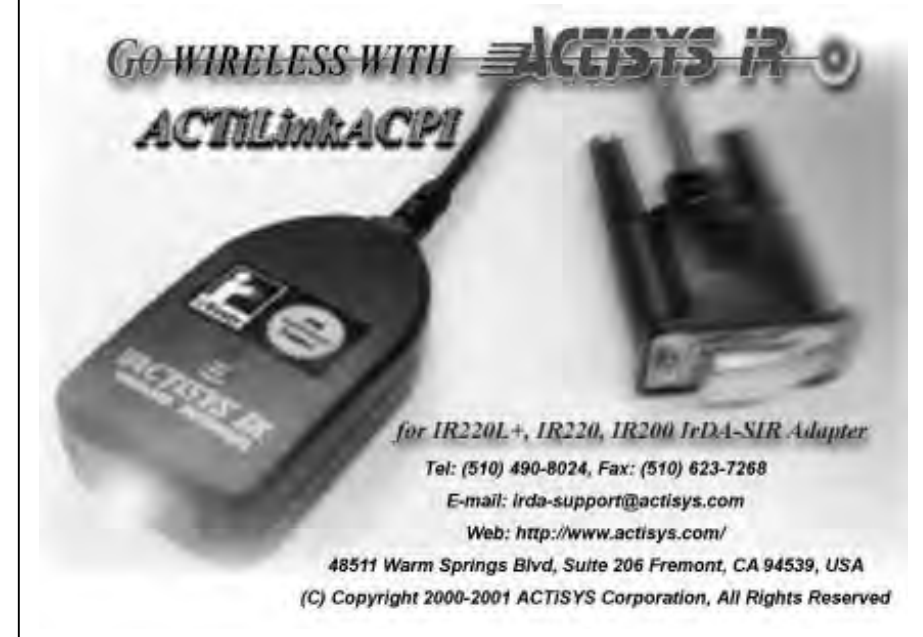

5) Setup the

File/Properties/Settings/ASCII Setup for the new connection as:

- a) Send line ends with line feeds.
- b) Append line feeds to incoming line ends.
- c) Save the new connection as a name so that the connection may be used again.
- Note: After saving the new connection, subsequent data transfer is performed by selecting the Icon with the new Hyper Terminal connection name and then pressing the print button on the PT100.
- 6) Select the IR method of data transfer from the PT100:
  - a) Press the Setup button (!) to enter the setup mode.
  - b) Press the Down arrow button (▼) until the arrow is next to the Communications selection.
  - c) Press the Select button ( $\blacksquare$ ).
  - d) Press the Down arrow button (**v**) until the arrow is next to the IR Comm selection.
  - e) Press the Select button (■).
  - f) Press the Down arrow button (▼) until the arrow is next to the Exit selection.
  - g) Press the Select button (■).
- 7) Press the Print button on the PT100 to transfer Left/Right data to the Hyper Terminal program.

Note: Remember the wireless limitations: within 1 to 3 feet. and +/- 30 degrees

8) Either print the data from the Hyper Terminal program or copy and paste it to a text editor document (e.g., Microsoft Word) and save it or print it.

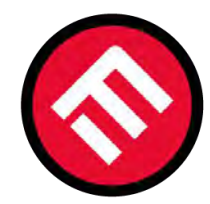

## MERCOFRAMES OPTICAL CORP.

© 5555 NW 74 AVE. Miami, FL 33166 ⊠ sales@mercoframes.net ⊗ 305-882-0120 <sup>Whatsapp</sup> ⇒ www.mercoframesusa.com